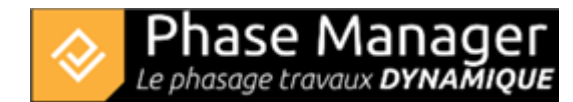

## **Exporting the project's KML**

File menu

- Import Export
- Exporting the project's KML
- Save project as a template
- Archive a project

Phase Manager allows you to export the axes and areas of a drawing, in the KML georeferenced format.

To do so, go the File menu then Export KML.

Then choose the drawing from which the areas will be exported:

| Export KML       |         | ×  |
|------------------|---------|----|
| Export KML       |         |    |
| Choose your plan | 1361692 | •  |
|                  |         | ОК |

Then choose a target directory where the KML file will be exported, then click on Save:

| ♦ Enregistrer sous                                                                                        |                                                           |                                                                                                    |                                                                                                    |  |
|----------------------------------------------------------------------------------------------------|-----------------------------------------------------------|----------------------------------------------------------------------------------------------------|----------------------------------------------------------------------------------------------------|--|
| ← → • ↑ 🖡                                                                                                 | $\ll$ TESTS PM $\rightarrow$ 458 $\rightarrow$            | ע פֿע א Reche                                                                                                    | ercher dans : 458                                                                                                    |  |
| Organiser 🔻 🛛 N                                                                                           | ouveau dossier                                            |                                                                                                    | ∷ - ?                                                                                                    |  |
| <ul> <li>Accès rapide</li> <li>Bureau</li> <li>Téléchargeme</li> <li>Documents</li> <li>Images</li> </ul> | Nom<br>Kmz<br>Modeles<br>Plans<br>Profils<br>188<br>20633 | Modifié le<br>29/09/2020 10:49<br>29/09/2020 10:12<br>29/09/2020 10:01<br>01/10/2020 11:38<br>29/09/2020 10:54<br>29/09/2020 10:02 | Type<br>Dossier de fichiers<br>Dossier de fichiers<br>Dossier de fichiers<br>Dossier de fichiers<br>Dossier de fichiers<br>Dossier de fichiers |  |
| PROJET LINEAI                                                                                             | L 127063<br>RE                                            | 29/09/2020 10:40                                                                                                    | Dossier de fichiers                                                                                                    |  |
| Nom du fichier :<br>Type :                                                                                | 1361692.kml<br>KML (*.kml)                                |                                                                                                    | ~                                                                                                    |  |
| ∧ Masquer les dossi                                                                                       | ers                                                       | Enregistre                                                                                                    | er Annuler                                                                                                    |  |